# 職員採用試験 電子申請マニュアル

ここでは、職員採用試験の申し込みを電子申請で行う手順について解説します。 ※テスト表示等、一部画面の表示が異なる場合もありますのでご了承ください。 ※申し込み職種等により画面や入力項目が異なる場合がありますので、入力の際は実際の画面に 従って入力をお願いします。

### 1. 利用者登録について ・・・・・・2ページ

申請に必要な利用者登録について解説しています。

メールアドレスの登録が必須となりますので、事前にご用意ください。

※既に寒川町の利用者登録を行っている方は改めて登録する必要はありません。

※令和2年度よりシステム変更があったため、令和2年3月31日までに利用者登録をされていても再度登録が必要です。

#### 2. 電子申請の入力について ・・・・・・9ページ

電子申請の入力手順について解説しています。

## 【本手続きに関するお問い合わせは、以下を参照してください。】

○採用試験についてのお問い合わせは

寒川町総務部人事課職員力推進担当(月~金※祝日除く 8時30分~17時15分) 電話:0467-74-1111(内線:222)

○電子申請手続きについてのお問い合わせは

e-kanagawa コールセンター

固定電話:0120-464-119(フリーダイヤル)

携帯電話:0570-041-001(有料)(月~金※祝日除く 9時~17時)

※マニュアルは総ページ数が20ページあります。PC に保存するなどしてご活用ください。 ※マニュアルに掲載している画面はパソコンでの操作画面です。スマートフォンなど実際の画面と 異なる場合があります。ご了承ください。

## 1. 利用者登録について

ここでは、利用者登録についての手順を解説します。

(1)e-kanagawa 電子申請の寒川町のページへのアクセス

下記 URL にアクセスするか、インターネットの検索で「e-kanagawa」と検索すると e-kanagwa のトップ 画面が出ます。

【URL】 (こちらは新システムの URL です)

https://dshinsei.e-kanagawa.lg.jp/toppage-t/top/municipalitySelection\_initDisplay.action

そこから地図または、市町村名の一覧から寒川町をクリックしてください。

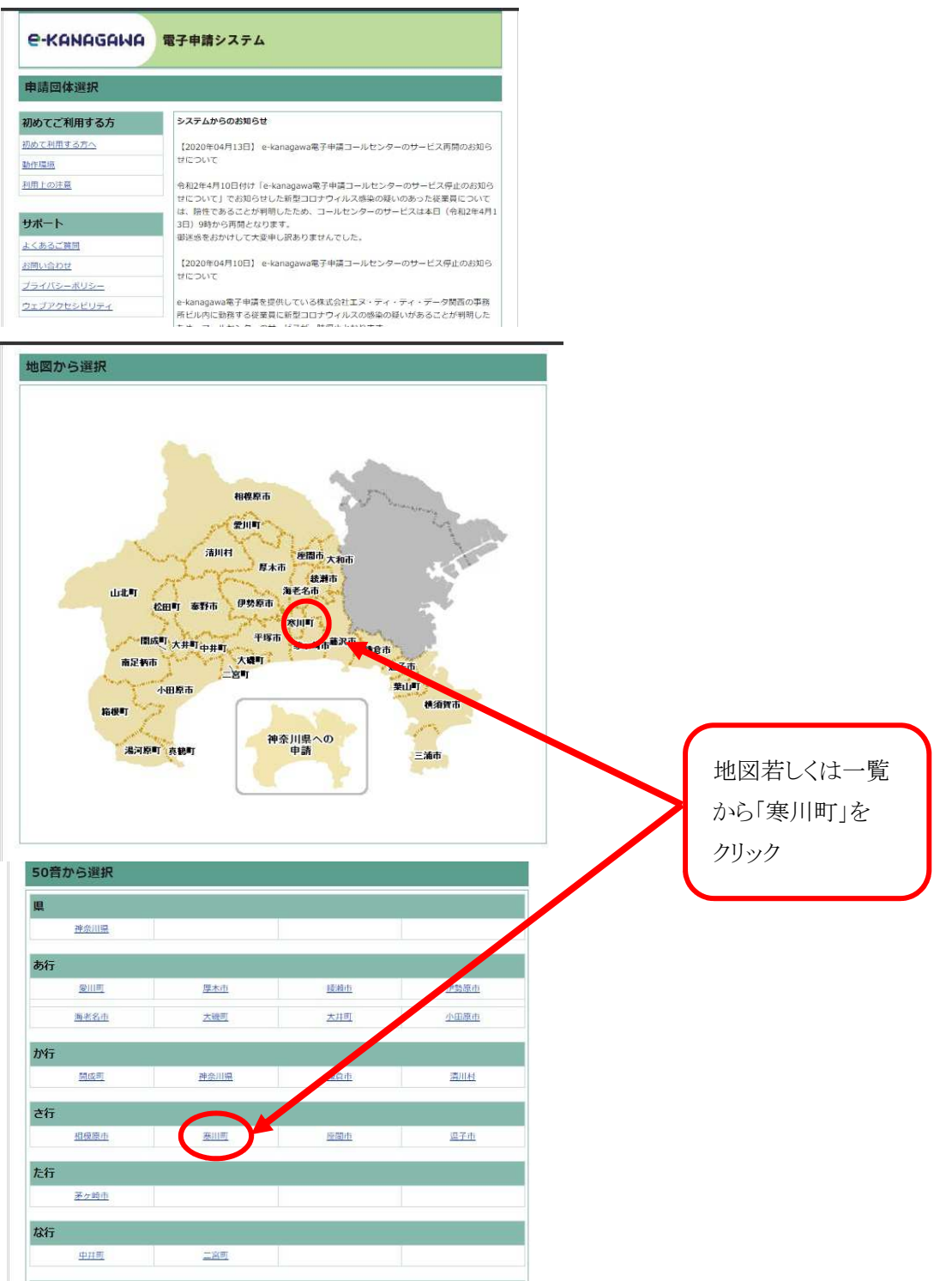

以下の画面の場合は、「共有情報」に記載のある新システムの URL をクリックすると上記の画面 へ移動します。

| e-kanagawa電  | 子申請                                                                   | この URL をクリック |
|--------------|-----------------------------------------------------------------------|--------------|
| → 申請・手続情報    | ◎ 共通情報                                                                | すると新システム     |
| パスワード変更      | [2020年4月1日]                                                           |              |
| パスワードを忘れた方   | e-kanagawa電子申請は2020年4月1日10時00分にリニューアルしました。<br>御利用に当たっては、以下の点にご留意ください。 | に移動します。      |
| 申請者情報変更      | O新システムについて<br>・ リターが空声になりました。 リターをゴックマーク等に登録していた場合                    |              |
| 申請者情報削除      | ・したしが変更になりました。したしをクックマーク等に登録していた場合な、 登録変更が必要です。                       |              |
| • 申請状況照会     | ・2020年3月31日までに取得した申請者IDを継続して御利用にたっことはできません。新システムで申請者IDを改めて取得してください。   |              |
| ● 委任状照会      | mシステムのURLは次のとおりです。<br>https://dshinsei.e-kanagawa.lg.ip/toppage-t/    |              |
| 🔰 はじめで利用する方  |                                                                       |              |
| 🛃 はじめて利用する方へ | <ul> <li>・2020年3月31日23時59分で新規申請を停止しました。(手続の検索機能も</li></ul>            |              |
| ◎動作環境について    | <ul> <li>「申請状況照会」は2020年5月11日9時00分でサービス提供を終了します。</li> </ul>            |              |
| 🛐 利用手引       | 終了後は全てのページにアクセスできなくなります。<br>・旧システムの「e-kanagawa電子申請コールセンター」は問合せの受付を次の  |              |
| ◎ 利用上の注意     | 日時に終了します。<br>Webフォームによる問合せ:2020年5月11日9時00分                            |              |
| i 😪 ひぷート情報   | FAXによる問合せ:2020年5月11日15時00分<br>電話による問合せ:2020年5月11日17時00分               |              |

(2)「利用者登録」をクリックしてください。

| a series and the series of the series of the                                                                                                    | 操作時間 延長 文字サイズ 小 中 大                                                                                                    |               |
|----------------------------------------------------------------------------------------------------|----------------------------------------------------------------------------------------------------|---------------|
| 手続き申込 由                                                                                                    | 込内空照会 職責署名検証 利用者登録 ログイン                                                                                                    |               |
|                                                                                                    | 申請団体運水へ 中調音 グリンロードへ ② ヘルプ                                                                                                    |               |
| 手続き申込                                                                                                    |                                                                                                    |               |
| F続き検索 - <b>手続き一覧</b> - 3                                                                                                    | #続き内容 」メールアドレス入力 」 確認メール改信完了 」 申込 」 申込確認 」 申込 て                                                                                                    |               |
| STEP 1 STEP 2                                                                                                    | STEP 3 \$1EP # STEP 5 STEP 6 STEP 7 STEP 8                                                                                                    |               |
| 手続き一覧                                                                                                    |                                                                                                    |               |
| ロはマブ利田ナフナ                                                                                                    | システムからのお知らせ                                                                                                    | 「利用有兌」「アクリック」 |
| 100 (こ利用9 つ力                                                                                                    | 2767 ZN 300745C                                                                                                    |               |
| 100 C こ 利用 9 つ カ<br>100 C こ 利用 9 つ カ                                                                                                    | 【2020年04月13日】 e-kanagawa電子申請コールセンターのサービス再開のお知ら                                                                                                    |               |
| 100 C 一利用 9 る力<br>106 C 利用 する方へ<br>1作環境                                                                                                    | 【2020年04月13日】 e-kanagawa電子申請コールセンターのサービス再開のお知ら<br>せについて                                                                                                    |               |
| 100 C こ 49 田 9 の 7<br>106 C 利用する方へ<br>10年環境<br>11月現時                                                                                                    | <ul> <li>【2020年04月13日】 e-kanagawa電子申請コールセンターのサービス再開のお知ら<br/>せについて</li> <li>令和2年4月10日付け「e-kanagawa電子申請コールセンターのサービス停止のお知ら</li> </ul>                                                                                                    |               |
| 199 CC 和用する方へ<br>)<br>)<br>)<br>)<br>)<br>加 <u>用取約</u><br>)<br>)<br>)<br>)<br>)<br>)<br>)<br>)<br>)<br>)<br>)<br>)<br>)                                                                                                    | 【2020年04月13日】 e-kanagawa電子申請コールセンターのサービス再開のお知ら<br>せについて<br>令和2年4月10日付け「e-kanagawa電子申請コールセンターのサービス停止のお知ら<br>せについて」でお知らせした新型コロナウィルス感染の疑いのあった従業員について<br>は、弱性であることが判明したため、コールセンターのサービスは本日(令和2年4月1                                                                                                    |               |
| 10) して利用する方へ<br>100 (2利用する方へ<br>100 (10)<br>10 (10)<br>10 (10) | 【2020年04月13日】 e-kanagawa電子申請コールセンターのサービス再開のお知ら<br>せについて<br>令和2年4月10日付け「e-kanagawa電子申請コールセンターのサービス停止のお知ら<br>せについて」でお知らせした新型コロナウィルス感染の疑いのあった従業員について<br>は、物性であることが判明したため、コールセンターのサービスは本日(令和2年4月1<br>3日)9時から再開となります。<br>初述後本れがけして大史申し訳ありませんでした。                                                                                                    |               |
| 100 CC 和用する方<br>100 CC 和用する方へ<br>100 CC 和用する方へ<br>100 CC 和用する方へ<br>100 CC 和用する方へ<br>100 CC 和用する方<br>100 CC 和用する方<br>100 CC 和用する方<br>100 CC 和用する方<br>100 CC 和用する方<br>100 CC 和用する方<br>100 CC 和用する方<br>100 CC 和用する方へ<br>100 CC 和用する方へ                                                                                                    | 【2020年04月13日】 e-kanagawa電子申請コールセンターのサービス再開のお知ら<br>せについて<br>令和2年4月10日付け「e-kanagawa電子申請コールセンターのサービス厚血のお知ら<br>せについて」でお知らせした新型コロナウィルス感染の疑いのあった従業買について<br>は、耕性であることが判明したため、コールセンターのサービスは本日(令和2年4月1<br>3日)9時から再開となります。<br>御送感をおかけして大変申し訳ありませんでした。                                                                                                    |               |
| 100 C これ用する方<br>(約12利用する方へ<br>(約12時)<br>(用 <u>目の注意</u><br><b>5ポート</b><br>くあるご算問                                                                                                    | 【2020年04月13日】 e-kanagawa電子申請コールセンターのサービス再開のお知ら<br>せについて<br>令和2年4月10日付け「e-kanagawa電子申請コールセンターのサービス厚止のお知ら<br>せについて」でお知らせした新型コロナウィルス感染の疑いのあった従業員について<br>は、勝性であることが判明したため、コールセンターのサービスは本日(令和2年4月1<br>3日)9時から再聞となります。<br>御送感をおかけして大変申し訳ありませんでした。<br>【2020年04月10日】 e-kanagawa電子申請コールセンターのサービス停止のお知ら<br>せについて                                                                                                    |               |
| 100 C これ用する方<br>小環境<br><u>用見約</u><br>用 <u>上の注意</u>                                                                                                    | 【2020年04月13日】 e-kanagawa電子申請コールセンターのサービス再開のお知ら<br>せについて<br>令和2年4月10日付け「e-kanagawa電子申請コールセンターのサービス再開のお知ら<br>せについて」でお知らせした新型コロナウィルス弥集の疑いのあった従業員について<br>は、勝性であることが判問したため、コールセンターのサービスは本日(令和2年4月1<br>3日)9時から再開となります。<br>御送感をおかけして大変申し訳ありませんでした。<br>【2020年04月10日】 e-kanagawa電子申請コールセンターのサービス停止のお知ら<br>せについて                                                                                                    |               |
| 100 C これ用する方へ<br>1位で利用する方へ<br>1位度現<br>1回見約<br>1回上の注意<br>またート<br>にくあるご質問<br>1回い合わせ<br>(ライバシー水リシー                                                                                                    | 【2020年04月13日】 e-kanagawa電子申請コールセンターのサービス再開のお知ら<br>せについて<br>令和2年4月10日付け「e-kanagawa電子申請コールセンターのサービス再開のお知ら<br>せについて」でお知らせした形型コロナウィルス感染の疑いのあった従業員について<br>は、弱性であることが判明したため、コールセンターのサービスは本日(令和2年4月1<br>3日)9時から再開となります。<br>御送感をおかけして大変申し訳ありませんでした。<br>【2020年04月10日】 e-kanagawa電子申請コールセンターのサービス停止のお知ら<br>せについて<br>e-kanagawa電子申請を提供している株式会社工メ・ティ・ティ・データ関西の事務<br>mFULuclimのまえが専用にたのというからの短いがあることが問題した                                                                                                    |               |
| NO C L 和用する方へ<br>か作項項<br>1月以約<br>1月以約<br>1月しの注意<br>オポート<br>にくあるご質問<br>週い合わせ<br>「ライバシーポリシー<br>ユーブアクセンビリティ                                                                                                    | <ul> <li>【2020年04月13日】 e-kanagawa電子申請コールセンターのサービス再開のお知ら<br/>せについて</li> <li>令和2年4月10日付け「e-kanagawa電子申請コールセンターのサービス再開のお知ら<br/>せについて」でお知らせした新型コロナウィルス感染の経いのあった従業員について<br/>は、語性であることが判明したため、コールセンターのサービスは本日(令和2年4月1<br/>3日) 9時から再開となります。</li> <li>御送感をおかけして大変申し訳ありませんでした。</li> <li>【2020年04月10日】 e-kanagawa電子申請コールセンターのサービス停止のお知ら<br/>せについて</li> <li>e-kanagawa電子申請コールセンターのサービス停止のお知ら<br/>せについて</li> <li>e-kanagawa電子申請コールセンターのサービス停止のお知ら<br/>せについて</li> <li>e-kanagawa電子申請コールセンターのサービス停止のお知ら<br/>ため、コールセンターのサービスが可能の事件</li> </ul> |               |

(3)「利用規約」内容を確認し、「同意」をクリックしてください。

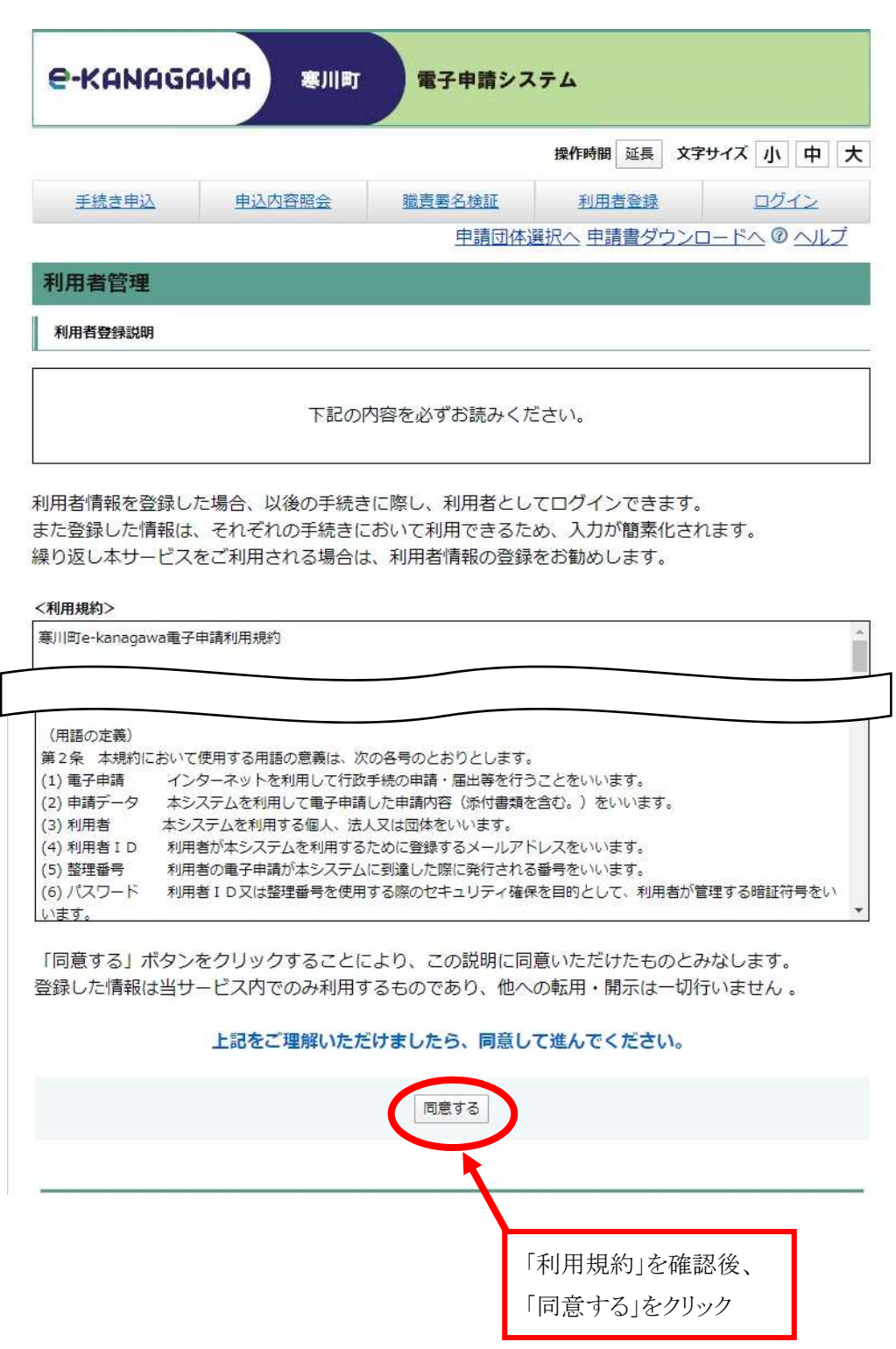

(4)メールアドレス入力(利用者登録)という画面が表示されますので、画面中の説明をご確認のうえ入力してください。

|                                                                                                    | ŧ                                                                                                    | 操作時間 延長 文字サー                                                                      | ズ小中大                                        |                 |
|----------------------------------------------------------------------------------------------------|----------------------------------------------------------------------------------------------------|-----------------------------------------------------------------------------------|---------------------------------------------|-----------------|
| 手続き申込 申込内容照会                                                                                                    | 職責署名検証                                                                                                    | 利用者登録                                                                             | ログイン                                        |                 |
|                                                                                                    | 申請団体選択                                                                                                    | へ 申請書ダウンロー                                                                        | F                                           |                 |
| 川用者管理                                                                                                    |                                                                                                    |                                                                                   | メールアドレス                                     | 登録について          |
| メールアドレス入力(利用者登録)                                                                                                    |                                                                                                    |                                                                                   | 説明を確認し                                      | てください。          |
|                                                                                                    |                                                                                                    |                                                                                   | $\smile$                                    |                 |
| 1 登録する」パランを作すこ、入力され<br>す。<br>URLにアクセスし、残りの情報を入力し<br>また、迷惑メール対策等を行っている場<br>ル受信が可能な設定に変更してください。<br>上記の対策を行っても、利用者登録画面<br>して登録を行っても、利用者登録画面<br>して登録を行ってください。<br>なお、送信元のメールアドレスに返信し<br>最後に、携帯電話のメールでは、初期段<br>で、その場合も同様にメール受信が可能が<br>印があるものは必須です。 | こペールアドレスに利用者互製面<br>で登録を完了させてください。<br>合には、「auto-samukawa@ds、<br>のURLを記載したメールが届かな<br>ても問い合わせには対応できませ<br>定でURLリンク付きメールを拒否<br>な設定に変更してください。 | hinsei.e-kanagawa.lg.jp<br>い場合には、別のメール7<br>たん。<br>するたままわている場合<br>「個人」にう<br>し、メールン | 」からのメー<br>フドレスを使用<br>チェックが入ってい<br>アドレスを入力して | ることを確認<br>ください。 |
| 利用者区分※ ●個人 法                                                                                                    | 认 🎯 代理人                                                                                                    |                                                                                   |                                             |                 |
|                                                                                                    |                                                                                                    |                                                                                   |                                             |                 |
| 利用者ID(メールアドレス)<br>※                                                                                                    |                                                                                                    |                                                                                   |                                             |                 |
| 利用者ID (メールアドレス)<br>**<br>利用者ID (確認用) **                                                                                                    |                                                                                                    |                                                                                   |                                             |                 |

(5)「登録する」をクリックすると以下の画面が表示されますので、受領したメールに記載のある URL にアクセスしてください。

|                       |                                              |                                                        | 操作時間延長文字                                   | キサイズ 小 中            |
|-----------------------|----------------------------------------------|--------------------------------------------------------|--------------------------------------------|---------------------|
| 手続き申込                 | 电込内容照会                                       | 職責署名検証                                                 | 利用者登録                                      | ログイン                |
|                       |                                              | 申請団体調                                                  | <u> 選択へ 申請書ダウン(</u>                        | <u>- 150 @ ~/l</u>  |
| 用者管理                  |                                              |                                                        |                                            |                     |
|                       |                                              |                                                        |                                            |                     |
|                       | Х                                            | (ールを送信しました)                                            |                                            |                     |
| 受 <mark>信</mark> したメー | ><br>-ルに記載されている                              | <ul> <li>ルを送信しました。</li> <li>URLにアクセスして、</li> </ul>     | 。<br>残りの情報を入力し                             | てください。              |
| 受信したメー<br>利!          | ><br>-ルに記載されている <br>用者登録画面に進める               | くールを送信しました<br>URLにアクセスして、<br>のはメールを送信し                 | 。<br>残りの情報を入力し<br>てから24時間以内で               | ってください。<br>す。       |
| 受信したメー<br>利月<br>この1   | ><br>-ルに記載されている <br>利者登録画面に進める<br>時間を過ぎた場合はメ | ペールを送信しました<br>URLにアクセスして、<br>のはメールを送信し、<br>ペールアドレスの入力。 | 。<br>残りの情報を入力し<br>てから24時間以内で<br>からやり直してくださ | てください。<br>す。<br>さい。 |

(6)以下の内容がメールに送付されますので、記載の URL にアクセスし、 「氏名」、「性別」、「住所」、「電話番号」を登録してください。

※「氏名」、「住所」は、文書等の発行に必要となるため、お間違えないように注意してください。

| e-kanagawa電子申請を御利用いただきありがとうございます。<br>利用者登録画面へのURLを送信します。                                                                                                    |                  |
|----------------------------------------------------------------------------------------------------|------------------|
| https://dshinsei.e-kanagawa.lg_jp/143219-u/profile/inputUser initDisplay.action?<br>userId=soumu&40town.samukawa.kanagawa.jp&t=1588656834991&code=0&id=feb009cba596ba7b                                                                             | 0754263ecf0f89b2 |
| 上記のURLIこアクセスし情報を入力してください。<br>※このメールは、e-kanagawa電子申請から配信専用メールで自動的に送信されています。<br>このメールに御返信いただいても、回答することができません。<br>お問合せは、以下のコールセンターを御利用ください。                                                                                                    | この URL にアクセスする。  |
| <ul> <li>※お問合せ先</li> <li>コールセンター</li> <li>固定電話:0120-464-119(平日 9:00~17:00 年末年始除く)</li> <li>携帯電話:0570-041-001(平日 9:00~17:00 年末年始除く 有料)</li> <li>電子メール:<u>help-shinsei-kanagawa@s-kantan.com</u>(原則24時間)</li> <li>FAX:06-6455-3268(原則24時間)</li> </ul> |                  |

※注意

お使いのメールソフトによっては、URLをクリックしても開かない場合があります。

開かない場合、メール本文の URL をコピーして、アドレス表示部分に直接貼り付けて表示して ください。

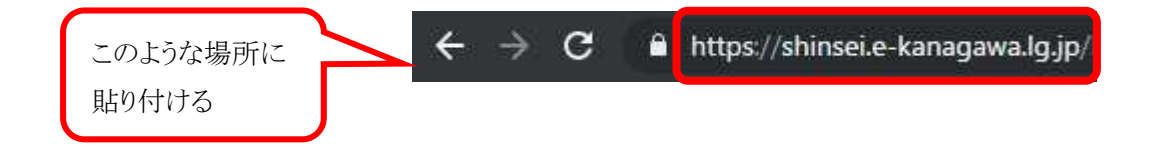

URL 先の画面です。

|                              |                          |                                            | 操作時間 延長 文          | 字サイズ 小中大          |                |
|------------------------------|--------------------------|--------------------------------------------|--------------------|-------------------|----------------|
| 手続き申込                        | 申込内容照会                   | 職責署名検証                                     | 利用者登録              | ログイン              |                |
|                              |                          | 申請団体                                       | 選択へ 申請書ダウン         | <u>ロードへ @ へルブ</u> |                |
| 利用者管理                        |                          |                                            |                    |                   |                |
| 利用者登録                        |                          |                                            |                    |                   |                |
|                              |                          |                                            |                    |                   | 1              |
| 登録さ                          | れた個人情報は、本                | 電子申込に係る事務                                  | 以外には利用型            |                   |                |
|                              |                          |                                            |                    | フロードたび            | 得してノだちい        |
| ※印かあるものは必須<br>利用者区分          | 個人                       |                                            |                    | ハワートを空            |                |
| 利用者ID                        | soumu@town.sa            | mukawa.kanagawa.jp                         |                    | し込みサイト・           | ヘログインするために必要です |
| パスワード※                       | パスワードは8~5<br>使用可能文字は、3   | i0文字、3種類以上の文字 <sup>-</sup><br>英大文字、英小文字、数字 | で入力してくだ。<br>、記号です。 |                   |                |
| パスワード(確認用)※                  | 同じものをもう―!                | 度入力してください。                                 |                    |                   | -              |
| 氏名(フリガナ) 💥                   | カタカナ(全角、 :<br>氏 :        | または半角)で入力してく<br>名:                         | ださい。               |                   | _              |
| 氏名※                          | 氏:                       | 名:                                         |                    |                   |                |
| <b>性別</b><br>選択解除            | ◎ 男性 ◎ 女性                | I                                          |                    |                   |                |
| <i>御御祭口×</i>                 | ハイフンなしで入び                | カしてください。                                   |                    |                   |                |
| 野使田与 ※                       |                          | 住所検索                                       |                    | N/T               |                |
| 住所 <mark>※</mark>            |                          |                                            |                    |                   | 事項を入力し、「確認へ進む」 |
| 電話番号1 <mark>※</mark>         | 八イフンは任意で、<br>入力例)012-345 | 入力してください。<br>-6789 または 012345670           | 89と入力              | をクリ               | リックしてください。     |
| 電話番号2                        | ハイフンは任意で、<br>入力例)012-345 | 入力してください。<br>-6789 または 01234567            | 89と入力              |                   |                |
| an and a state of the second | soumu@town.sa            | mukawa.kanagawa.jp                         |                    |                   | -              |
| メールアドレス1                     |                          |                                            |                    |                   | -              |

確認画面です。

内容に間違いがなければ「登録する」をクリックしてください。 内容を修正する場合は「入力へ戻る」をクリックしてください。

| 以下の内容で登録してよろしいですか? |                                 |  |  |  |  |
|--------------------|---------------------------------|--|--|--|--|
| 利用者区分              | 個人                              |  |  |  |  |
| 利用者ID              | soumu@town.samukawa.kanagawa.jp |  |  |  |  |
| 氏名(フリガナ)           | ソウム イチロウ                        |  |  |  |  |
| 氏名                 | 総務 一郎                           |  |  |  |  |
| 生別                 |                                 |  |  |  |  |
| 的便番号               | 2530106                         |  |  |  |  |
| 主所                 | 神奈川県高座郡寒川町宮山165番地               |  |  |  |  |
| 電話番号1              | 0467-74-1111                    |  |  |  |  |
| 電話番号2              |                                 |  |  |  |  |
| メールアドレス1           | soumu@town.samukawa.kanagawa.jp |  |  |  |  |
| メールアドレス2           |                                 |  |  |  |  |

登録完了画面です。

| 利用者管理   |                       |  |
|---------|-----------------------|--|
| 利用者登録完了 |                       |  |
|         | 利用者: 総務 一郎 さまを登録しました。 |  |
|         | -覧へ戻る                 |  |

以上で、利用者登録は完了です。

登録した ID(メールアドレス)、パスワードは忘れないようにしてください。 ※採用試験の申し込みは完了していません。

受験申込には引き続き「2. 電子申請の入力について」を参照し手続きを行ってください。

## 2. 電子申請の入力について

(1)申請者サイトへのアクセス

以下の寒川町ホームページ 職員募集のページから申請サイトの URL をクリックしアクセスします。

(寒川町ホームページ職員募集 URL)

https://www.town.samukawa.kanagawa.jp/soshiki/somu/jinji/shokuin/info/boshuu/index.html

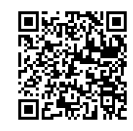

または、寒川町ホームページから、

「 組織から探す > 人事課 > 職員力推進担当 >職員募集 」で対象のページに アクセスしてください。

※受付期間以外は申請サイトの URL は画面に表示されませんのでご注意ください。

(2)職員募集サイトへのログイン

職員募集サイトの URL をクリックすると、e-kanagawa のサイトに移ります。 利用者 ID・パスワード欄に、登録した ID とパスワードを入力し、「ログイン」をクリックしてください。

| 手続き申込      |                                                                                                  |
|------------|--------------------------------------------------------------------------------------------------|
| 利用者ログイン    |                                                                                                  |
| 手続き名       | テスト公開」 職員採用試験                                                                                    |
| 受付時期       | 2020年4月28日0時00分~2099年4月1日0時00分                                                                   |
| <u>د</u> ( | の手続きは利用者登録せずに、利用することはできません。<br>利用者登録した後、申込みをしてください。<br>利用者登録される方はごちら                             |
| 成に利用者登     | は求から消かの方<br>利用者ID<br>パスワード<br>メールアドレスを変更した場合は、<br>ログイン後、利用者情報のメールアドレスを変更ください。<br>パスワードを忘れた場合はこちら |

※パスワードを忘れてしまった場合は、「パスワードを忘れた場合はこちら」をクリックし、

その後の指示に従って手続きを行ってください。

(3)利用規約の確認・同意

利用規約を確認のうえ、同意いただき手続きを進めてください。

| 焼き検索 ) 手 | 続き一覧<br>STEP 2 | )<br>確認メール送信完了<br>STEP 5 | )<br>申込<br>STEP 6 STEP | 認 |
|----------|----------------|--------------------------|------------------------|---|
| 手続き説明    |                |                          |                        |   |

| 手続き名    | 識員採用試験                           |  |  |  |  |
|---------|----------------------------------|--|--|--|--|
| 説明      | 説明てすと                            |  |  |  |  |
| 受付時期    | 2020年4月28日0時00分 ~ 2099年4月1日0時00分 |  |  |  |  |
|         |                                  |  |  |  |  |
| 問い合わせ先  | 総務部人事課職員力推進担当                    |  |  |  |  |
| 電話番号    | 0467-74-1111                     |  |  |  |  |
| FAX番号   |                                  |  |  |  |  |
| メールアドレス |                                  |  |  |  |  |

## <利用規約>

| <del>题出购e ka</del> nagawa電子申請利用規約                                      | - |
|------------------------------------------------------------------------|---|
| (目的)<br>第1条 大規約け o kananawa電子中時 (N下「大シフテム」といいます ) を利用して 専川町 (N下「町」といいま |   |
| す。) に行政手続の申請・届出等を行うために必要な事項について定めるものです。                                |   |
| (用語の定義)                                                                |   |
| 第2条 本規約において使用する用語の意義は、次の各号のとおりとします。                                    | * |

「同意する」ボタンをクリックすることにより、この説明に同意いただけたものとみなします。 登録した情報は当サービス内でのみ利用するものであり、他への転用・開示は一切行いません。

#### 上記をご理解いただけましたら、同意して進んでください。

受付時期は 2020年4月28日0時00分 ~ 2099年4月1日0時00分 です。 「申込む」ボタンを押す時、上記の時間をすぎていると申込ができません。

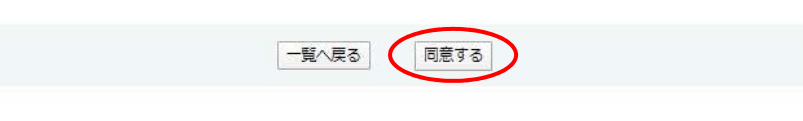

(4)申込み内容の入力

申込み内容の入力画面が表示されます。

指示に従い、間違いのないように入力してください。

※申し込み職種等により入力項目が異なりますので、入力の際は実際の画面に従ってください。